## MISE À JOUR DES DONNÉES CARTOGRAPHIQUES

### ZS EV LUXURY & MG4 LUXURY\*

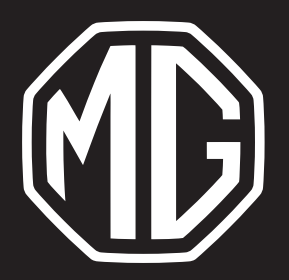

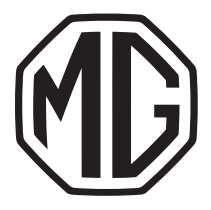

### VÉRIFIER LA VERSION ACTUELLE

Allumez l'écran central > Ouvrez la carte/navigation > Appuyez sur l'icône ... puis l'icône **Réglages** > Appuyez sur **Plus de paramètres** > Appuyez sur **À propos** 

| DAB - BNR Nieuwsradio                                                                                                    | 15℃ <b>¥ ,ı  </b> 4G 💕 | 10:24 |
|----------------------------------------------------------------------------------------------------|------------------------|-------|
| < À Propos                                                                                                    |                        | ×     |
| Conditions générales de Telenav                                                                                                    |                        |       |
| Version de l'appli Navigation<br>6.2.60.1.38586                                                                                                    |                        |       |
| Version des données cartographiques<br>HERE_EU_ <mark>2101</mark> 202107190110                                                                                                    |                        |       |
| Expiration des services connectés<br>2027-04-22<br>Tous les services connectés seront indisponibles à la fin de la date ci-dessus, y compris le<br>la recherche en ligne, l'acheminement en ligne. | trafic en temps réel,  |       |
| $\blacksquare \qquad \blacksquare \qquad \blacksquare \qquad \overset{360^\circ}{\clubsuit} \qquad < 24^\circ C > < \bullet$                                                                       | OFF > C                | ₽)    |

**Remarque :** La version des données cartographiques est indiquée de la façon suivante : 'HERE\_EU\_**VERSION** XXXXXXXXXXXX.'

La version dans l'exemple ci-dessus est '21Q1', ce qui signifie qu'il s'agit de la version 2021-Q1.

Si la version des données cartographiques de votre voiture diffère de celle affichée sur le site Web de MG Motor, elle doit être mise à jour.

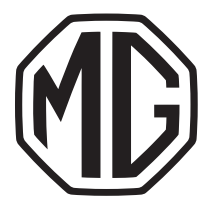

## 2. METTRE À JOUR

#### 2.1 Préparer la clé USB

1. Appuyez ici pour télécharger la dernière version des données

cartographiques.

2. Extrayez les données cartographiques du fichier ZIP > Placez le dossier **maps** dans le répertoire racine de la clé USB.

| $\leftarrow \hspace{0.1 cm}  ightarrow \hspace{0.1 cm} \uparrow \hspace{0.1 cm} \hspace{0.1 cm} \hspace{0.1 cm} \hspace{0.1 cm}  ightarrow \hspace{0.1 cm} $ VSB Drive ( | $\leftarrow$ $\rightarrow$ $\checkmark$ $\uparrow$ $\checkmark$ > USB Drive (E:) |                  |             |      |  | υ |
|----------------------------------------------------------------------------------------------------|----------------------------------------------------------------------------------|------------------|-------------|------|--|---|
| 📌 Quick access                                                                                                    | Name                                                                             | Date modified    | Туре        | Size |  |   |
| <ul> <li>OneDrive</li> </ul>                                                                                                    | 📕 maps                                                                           | 01/09/2021 15:45 | File folder |      |  |   |
| 🧢 This PC                                                                                                    |                                                                                  |                  |             |      |  |   |
| 3D Objects                                                                                                    |                                                                                  |                  |             |      |  |   |
| Desktop                                                                                                    |                                                                                  |                  |             |      |  |   |
| Documents                                                                                                    |                                                                                  |                  |             |      |  |   |
| 🕂 Downloads                                                                                                    |                                                                                  |                  |             |      |  |   |
| b Music                                                                                                    |                                                                                  |                  |             |      |  |   |
| E Pictures                                                                                                    |                                                                                  |                  |             |      |  |   |
| 🚆 Videos                                                                                                    |                                                                                  |                  |             |      |  |   |
| 🔩 Windows (C:)                                                                                                    |                                                                                  |                  |             |      |  |   |
| SB Drive (E:)                                                                                                    |                                                                                  |                  |             |      |  |   |
| USB Drive (E:)                                                                                                    |                                                                                  |                  |             |      |  |   |
| 📜 maps                                                                                                    |                                                                                  |                  |             |      |  |   |
| 🥩 Network                                                                                                    |                                                                                  |                  |             |      |  |   |

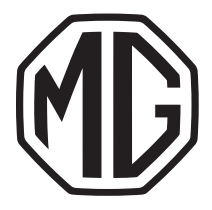

# 2. METTRE À JOUR

#### 2.2 Installer les mises à jour

1. Démarrez le véhicule et le mettre en mode parking.

2. Insérez la clé USB dans le port USB situé sous l'écran central côté conducteur.

3. Allez dans **Paramètres > Système >** Appuyez sur **Mise à niveau USB** des données RV et des cartes.

| DAB - Tomo              | rrowland owr                                                                                               | 9°C <b>,11</b> 4G 14:44 |
|-------------------------|----------------------------------------------------------------------------------------------------|-------------------------|
| Voix                    | Mettre à niveau                                                                                            | >                       |
| <b>(</b> )              | Version mainframe d'infodivertissement<br>SWI16-29176-1300R18                                              |                         |
| Paramètres<br>de volume | Version de télécommunication<br>SNAKP18E2M                                                                 |                         |
| Système                 | Mettre à jour les données de la carte et de la voix                                                        | >                       |
| Ď                       | Rétablir les paramètres par défaut<br>Positionnez le levier de vitesse sur P/N et laisser le moteur allumé | >                       |
| n                       | ▲ ♫ 🛱 💑 < 25°C > < 😽 1                                                                                     | $\rightarrow$           |

4. Suivez les instructions pour lancer la mise à jour \*\*

\* MG offre 5 ans de mise à jour gratuite des données cartographiques. La date de début de la période de 5 ans est la même que la date de début de la garantie du véhicule.
\*\* Si le processus de mise à jour a échoué, veuillez contacter votre revendeur local.